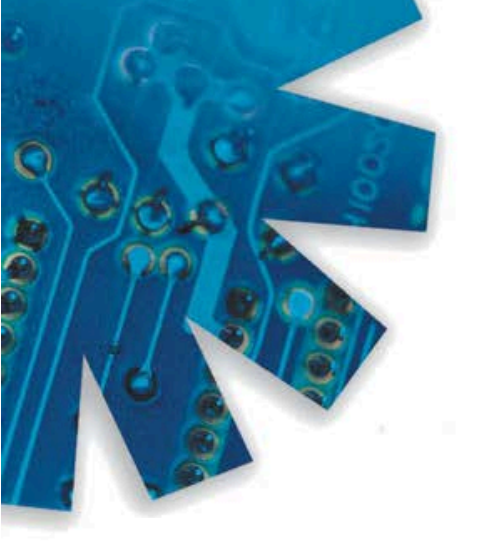

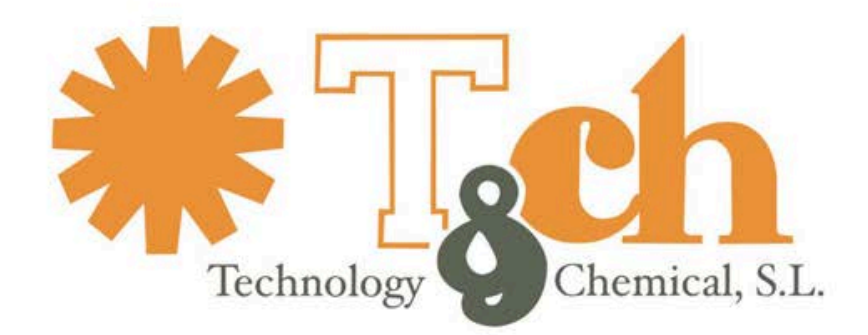

Recinto int. Zona Franca - Edif. Atlas Mods. B-01, B-08, B-09 - 11011 CÁDIZ • Tel. 902 11 44 95 • Fax 956 20 06 62 • www.tch.es • E-mail: sac@tch.es

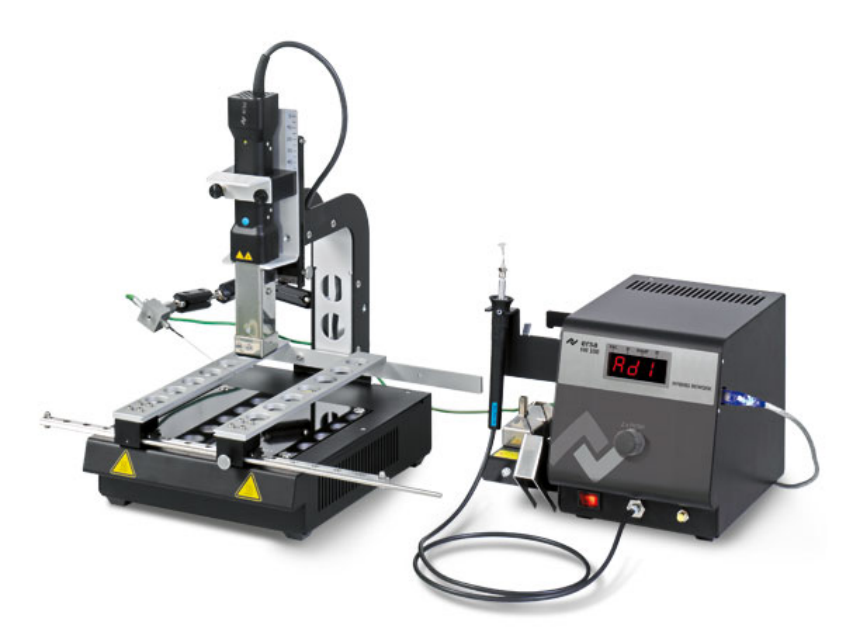

# Manual de instrucciones HR100A

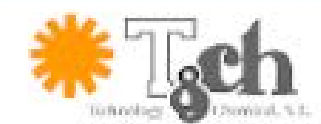

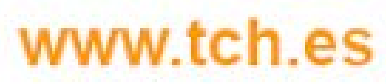

902 114 495 info@tch.es

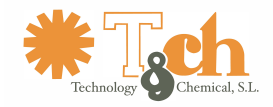

## Datos técnicos

| Sistema de reparación híbrido HR100A, estación base |         |         |  |
|-----------------------------------------------------|---------|---------|--|
| Descripción                                         | Valor   | Unidad  |  |
| Voltaje principal                                   | 220-240 | VAC     |  |
| Frecuencia                                          | 50-60   | Hz      |  |
| principal                                           |         |         |  |
| Fusibles (balo                                      | 2       | A       |  |
| voltaje)                                            |         |         |  |
| Voltaje principal                                   | 110-120 | VAC     |  |
| Frecuencia                                          | 50-60   | Hz      |  |
| principal                                           |         |         |  |
| Fusibles (bajo                                      | 4       | A       |  |
| voltaje)                                            |         |         |  |
| Voltaje secundario                                  | 13      | VAC     |  |
| Máx. poder                                          | 200     | W       |  |
| calorífico                                          |         |         |  |
| Clasificación                                       | I I     | -       |  |
| seguridad                                           |         |         |  |
| Temperatura                                         | 0-40    | °C      |  |
| ambiente                                            |         |         |  |
| admisible                                           |         |         |  |
| Rango de                                            | 30-550  | °C      |  |
| temperatura en                                      |         |         |  |
| salida                                              |         |         |  |
| Miscelaneo                                          |         |         |  |
| Pantalla de función                                 |         | LED     |  |
| Interface PC                                        |         | Mni USB |  |
| Cable suministrado 2m, PVC con conector             |         |         |  |
| Operativa mediante boton rotatorio con función por  |         |         |  |
| contacto                                            |         |         |  |
| Superficie antiestática, válido para entorno ESD    |         |         |  |
| Vacio                                               | -0,20,4 | Bar     |  |

| Conformidad CE      |           |                    |        |  |
|---------------------|-----------|--------------------|--------|--|
| Dimesiones          |           | 221 x 220 x 188 mm |        |  |
| Peso                | Peso      |                    | 4,5 Kg |  |
| Herramienta Híbrida |           |                    |        |  |
| Largo de cable      | 1,35      |                    | Metros |  |
| Dimensiones         | 230x25x25 |                    | Mm     |  |
| Peso aprox.         | 300       |                    | G      |  |
| Láser               |           |                    |        |  |
| Clase               | II        |                    | -      |  |
| Largo de onda       | 660 - 680 |                    | Nm     |  |
| Salida              | Máx. 1    |                    | mW     |  |
|                     |           |                    |        |  |

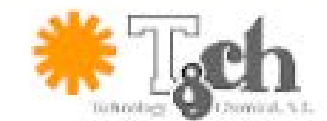

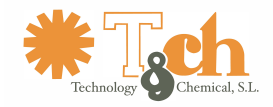

### 1. Comienzo

Antes de empezar, compruebe que ha recibido el paquete completo. Si alguno de los componentes descritos estuviese dañado o no estuviese incluido, contacte con el proveedor.

1.1.- Detalle del suministro

- 1.1.1.- Sistema de reparación híbrido HR100A (0IRHR100A)
  - Unidad de control digital HR 100<sup>a</sup> con cable, pipeta de vacío con elementos de succión, manual de operaciones.
  - Herramienta híbrida con cable de conexión, adaptadores híbridos AD1, AD2, AD3 y herramienta de cambio de adaptadores.
  - Accesorio opcional: Soporte 0IRHR-ST050
- 1.1.2.- Sistema de reparación híbrido con manta de calentamiento (0IRHR100A-HP)
  - Unidad de control digital HR 100<sup>a</sup> con cable, pipeta de vacío con elementos de succión, manual de operaciones.
  - Herramienta híbrida con cable de conexión, adaptadores híbridos AD1, AD2, AD3 y herramienta de cambio de adaptadores.
  - Manta de calentamiento infrarrojo de 800 W con soporte para herramienta y tarjetas de circuito impreso, brazo flexible y termopar AccuTC.
  - Paquete de software IRSoft con CDRom, cable USB

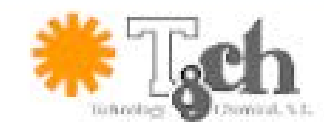

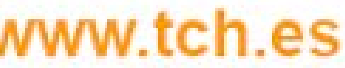

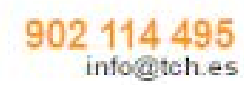

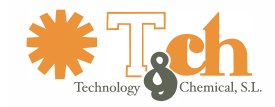

### 2.- Elementos de control, pantalla y conexiones

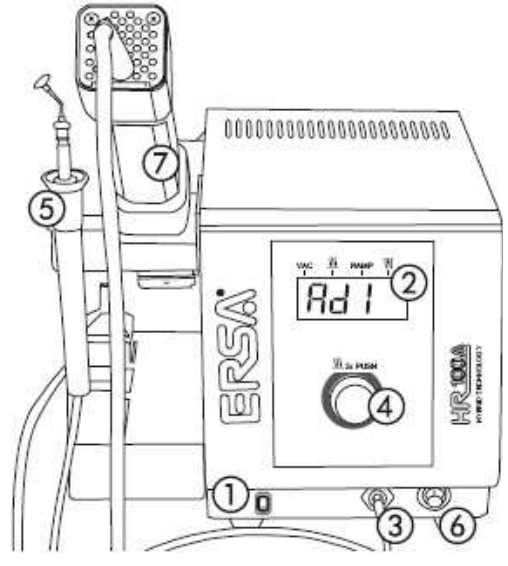

13 14

00

TC

(9)

m

Mains

IRHP Fuse

1004

2.1.- Vista frontal

La estación base contiene los siguientes elementos

- 1.- Botón de encendido
- 2.- Pantalla
- 3.-Conector para pipeta de vacío
- 4.- Botón rotatorio con selección de función por contacto
- 5.- pipeta de vacío
- 6.-Botón para pipeta de vacío
- 7.-Herramienta Híbrida

2.2.- Vista trasera

Las conexiones siguientes y los fusibles están situadas en la parte trasera del equipo

- 8.- Conexión para la herramienta híbrida
- 9.- Conexión para el termopar AccuTC
- 10.- Conexión par ala manta de calentamiento
- 11.- Soporte para el fusible principal
- 12.- conexión principal de corriente
- 13.- Conector para sensor IR
- 14.-Conexión a tierra para protección ESD

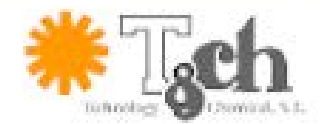

000000000

TOOL

(8)

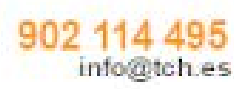

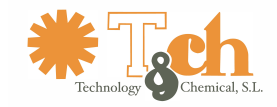

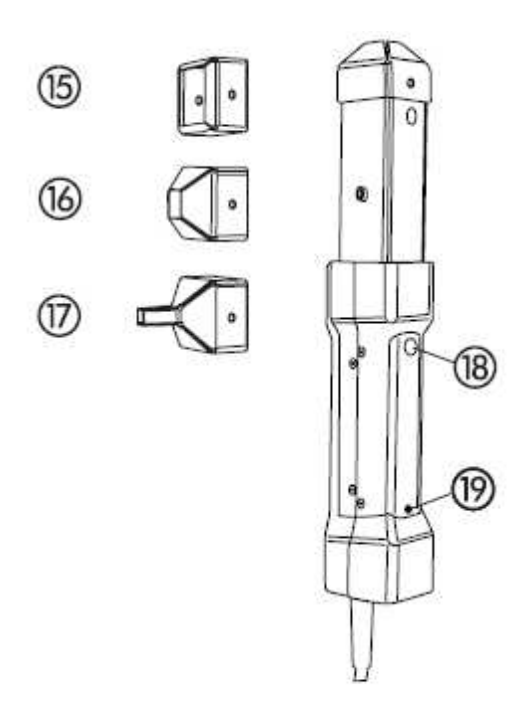

2.3.- Herramienta híbrida

La herramienta híbrida está equipada con

- 18.- Botón de encendido / apagado
- 19.- Indicador de Carrión LED (naranja)

Los siguientes adaptadores se incluyen en el equipo

- 15.- Adaptador híbrido AD1
- 16.- Adaptador híbrido AD2
- 17. Adaptador híbrido AD3

### 3.- Conexión y posicionado del equipo

- Coloque la estación base en una superficie nivelada, si es posible, resistente al calor
- Conecte la herramienta híbrida con la estación y colóquela en el soporte
- Conecte la pipeta de vacío con la conexión 3 y colóquela en el soporte.
- Conecte el termopar AccuTC y/o el sensor de temperatura IR
- Coloque la manta de calentamiento (opcional) cerca de la estación base y conéctela al enchufe 10 apague el interruptor de la manta de calentamiento, conecte el cable principal.

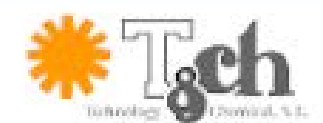

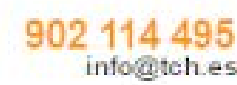

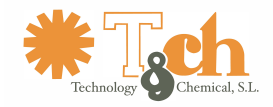

### 4.- Encendido

- Antes de encender, asegúrese de que el voltaje corresponde al especificado para su equipo.
- Apague el equipo mediante el botón principal 1
- Conecte el cable principal al equipo y a la toma de corriente
- Encienda el equipo con el interruptor principal 1

### 5.- Ajustes

Tras haber encendido el equipo, se mostraran los ajustes por defecto; p.e. aparacera en la pantalla 1'30, después de aprox. 2 seg. aparecerá el diálogo ErS, después, el último programa seleccionado Ad1 y la estación estará lista para trabajar.

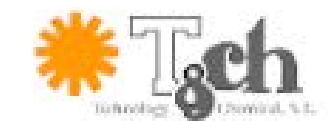

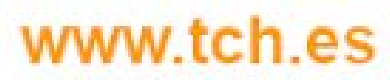

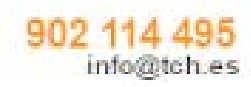

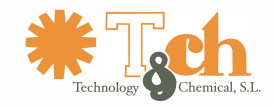

### 6.- Descripción de funciones

6.1.- Estación base

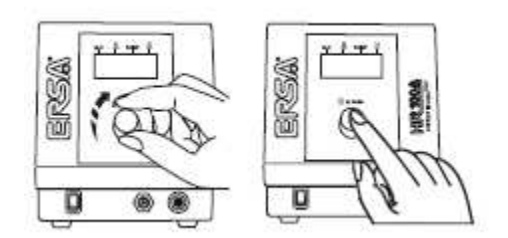

La estación base se maneja mediante un botón de selección rotatorio.

 Para seleccionar un programa después del encendido gire el botón de selección en sentido horario o antihorario hasta localizar el programa deseado Rational Rational deseado Rational Rational deseado Rational deseado Rational dese

• Presione el botón de selección para acceder a los niveles ajustables del programa seleccionado

- Los programas Rd1, Rd2 y Rd3 tienen 2 niveles ajustables cada uno
- El programa I BdC tiene hasta 78 niveles ajustables
- Si no se produce ninguna selección pasados 8 segundos, el equipo cambiará automáticamente al programa preseleccionado

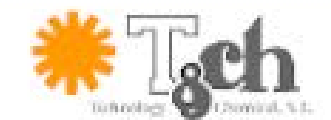

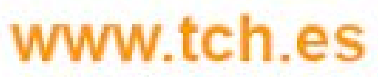

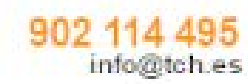

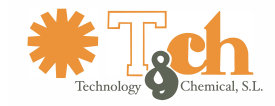

### 6.2.- Herramienta Híbrida

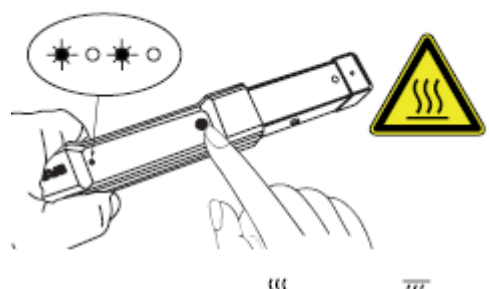

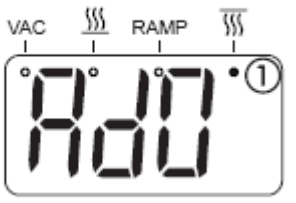

La herramienta híbrida se controla mediante el botón de encendido y apagado en el mango.

- Pulse una vez el botón de encendido y apagado para comenzar el proceso de calentamiento – Durante este proceso, se mostrará una luz LED naranja parpadeando
- Pulse de nuevo para comenzar el proceso de enfriado en este caso, no se mostrará la luz LED

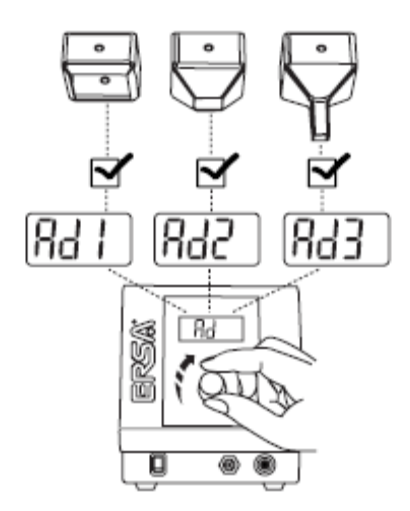

### 6.3.- Los programas AD1, AD2, AD3

El equipo incluye 3 adaptadores híbridos AD1, AD2 y AD3. En función de la aplicación y el tamaño del componente, podrá utilizar uno u otro en ya que todos son válidos sea cual sea el programa seleccionado Rai Raz o Raj. Los parámetros de trabajo óptimos para cada adaptador están almacenados de fábrica en la estación y no pueden modificarse. Se permite modificar el tiempo de calentamiento de cada adaptador de forma individual entre 10 y 320 seg.. Cuando tenga conectada la manta de calentamiento podrá también ajustar el nivel de energía de la misma.

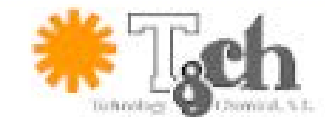

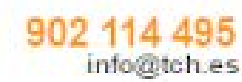

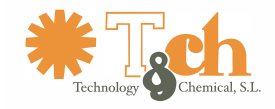

### 6.4.- Tiempo de calentamiento de la herramienta y de la manta

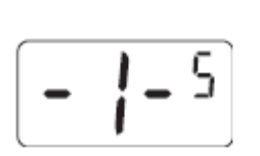

5 Parámetro [ajuste de tiempo] En este nivel puede ajustar el tiempo máximo de calentamiento de la herramienta híbrida. Si tiene conectada la manta de calentamiento (opcional), también podrá hacer ajustes en este elemento. Presione el

botón de selección para acceder a la función ajuste de tiempo

El rango de ajuste va desde III a BOS segundos. Gire el botón de selección hasta alcanzar el punto deseado, luego presione el botón de selección para almacenar el valor elegido y salir de la función de ajuste de tiempo. La pantalla mostrará de nuevo

6.5.- Nivel de potencia de la manta de calentamiento

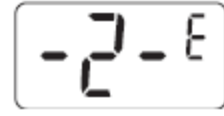

Parámetro [Nivel de energía IRHP100A] <sup>E</sup> Este nivel le permite ajustar los valores de energía de la manta de calentamiento (opcional). Presione el botón de selección para acceder a

los ajustes del nivel de energía

El rango de ajuste va desde a a a selección hasta alcanzar el nivel deseado, luego presione el botón de selección para almacenar el valor elegido y salir de la función de ajuste de nivel de potencia. La pantalla mostrará de nuevo

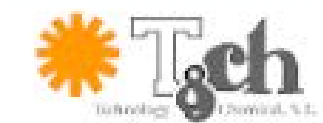

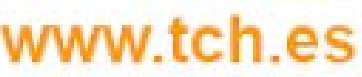

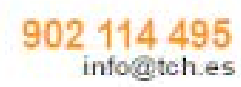

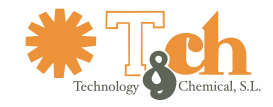

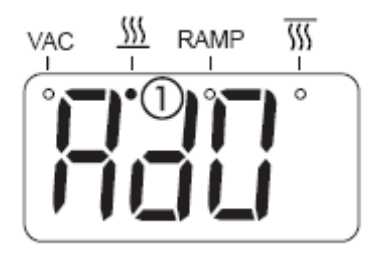

En el momento en que se programe un nivel de energía  $\geq$  1, la manta de calentamiento puede encenderse de manera manual, mediante presionando dos veces de forma rápida el botón de

selección. Durante la fase de calentamiento, el indicador  $\underbrace{\mathfrak{M}}$   $\mathbb{O}$  estará encendido. Presione otra vez el botón de selección para

apagar la manta de calentamiento. Si se ha programado un nivel de energía ≥5 la manta de calentamiento se apagará de forma automática pasados 5 minutos.

### 6.6.- Programa experto AD0

Este programa le permite establecer sus propios parámetros de trabajo

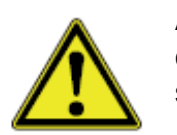

Atención: Sólo debe realizar ajustes si tiene suficientes conocimientos en el campo de reparaciones de soldadura. Ajustes incorrectos pueden causar sobrecalentamientos o soldaduras sin calidad suficiente.

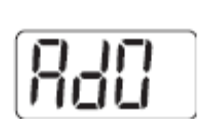

Programación:

Gire el botón de selección para abrir el programa experto. En este nivel, puede ajustar los siguientes niveles:

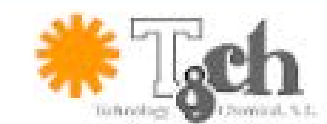

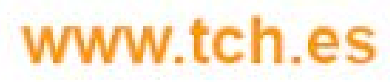

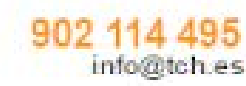

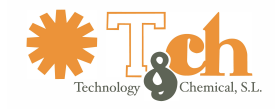

#### 6.6.1 Ajustes de tiempo de calentamiento de la herramienta y la manta

Parámetro [tiempo]

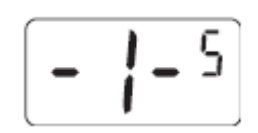

En este nivel puede ajustar el tiempo máximo de calentamiento de la herramienta híbrida. Si tiene conectada la manta de calentamiento (opcional), también podrá hacer ajustes en este elemento. Presione el

botón de selección para acceder a la función ajuste de tiempo

| El rango de ajuste va desde 000 a 320 segundo              | os. Gire el botón de selección hasta |
|------------------------------------------------------------|--------------------------------------|
| alcanzar el punto deseado, luego presione el botón d       | le selección para almacenar el valor |
| elegido y salir de la función de ajuste de tiempo. La pant | alla mostrará de nuevo 🖅 🗄           |

6.6.2. Nivel de energía de la manta de calentamiento

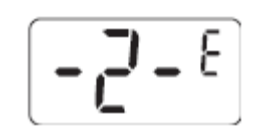

Este nivel le permite ajustar los valores de energía de la manta de calentamiento (opcional). Presione el botón de selección para acceder a los ajustes del nivel de energía

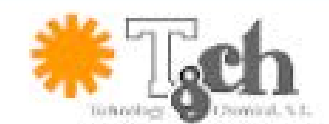

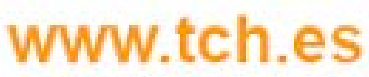

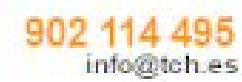

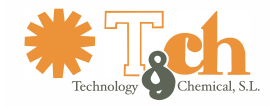

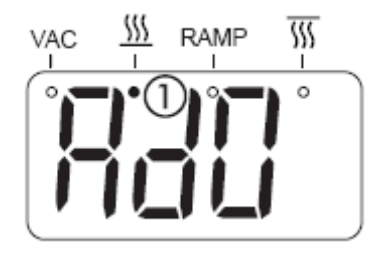

En el momento en que se programe un nivel de energía  $\geq$  1, la manta de calentamiento puede encenderse de manera manual, mediante presionando dos veces de forma rápida el botón de

selección. Durante la fase de calentamiento, el indicador  $\underbrace{\mathfrak{M}}{\mathfrak{O}}$  estará encendido. Presione otra vez el botón de selección para

apagar la manta de calentamiento. Si se ha programado un nivel de energía ≥5 la manta de calentamiento se apagará de forma automática pasados 5 minutos.

#### 6.6.4. Nivel de energía de la herramienta

Parámetro [nivel de energía de la herramienta]

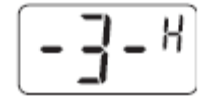

En este nivel, puede ajustar el nivel de la herramienta híbrida. Presione el botón de selección para acceder al ajuste de este parámetro.

El rango de ajuste va de 2001 a 215. Gire el botón de selección hasta alcanzar el nivel deseado. Presione el botón de selección para guardar el nivel seleccionado y salir del parámetro [nivel de energía]. En pantalla aparecerá de nuevo

6.6.5. Velocidad del ventilador de la herramienta

Parámetro [velocidad ventilador]

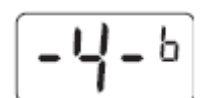

En este nivel puede ajustar la velocidad del ventilador de la herramienta.

Presione el botón de selección cuando la pantalla muestre -4-

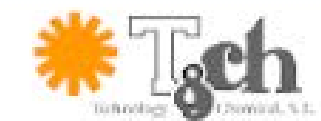

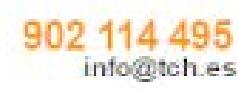

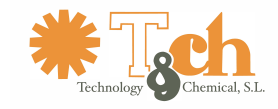

6.6.6 Selección de temperatura del sensor

Parámetro [Sensor alternativo]

En este nivel puede seleccionar el sensor conectado para evaluar el proceso de temperatura. Presione el botón de selección para acceder a este parámetro [sensor alternativo]

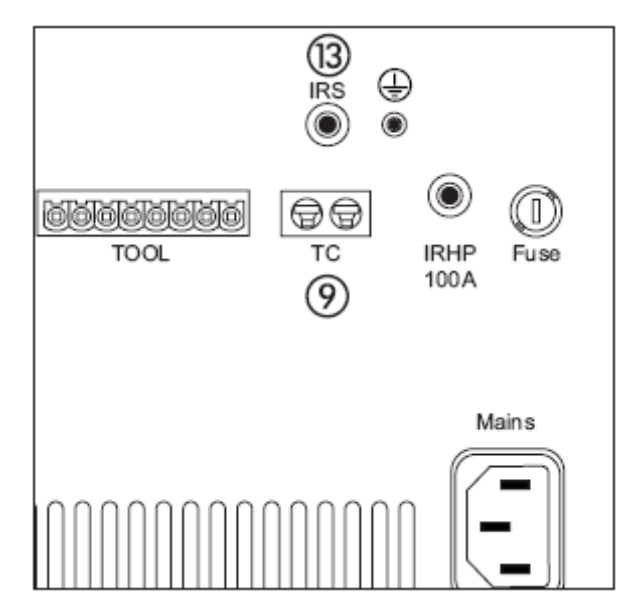

- Puede usted seleccionar lo siguiente:

- SE P Seleccione este ajuste si ha utilizado el conector i para conectar el sensor de temperatura IR
- SEP Seleccione este ajuste si ha utilizado el conector i para conectar el termopar AccuTC

Gire el botón de selección hasta que el parámetro deseado se muestre en pantalla p.e. **SEZR**. Entonces presione el botón rotatorio para guardar el valor seleccionado y salir del parámetro [sensor alternativo]. La pantalla mostrará de nuevo **-S**-**R**.

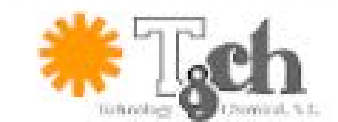

## ww.tch.es

902 114 495 info@tch.es

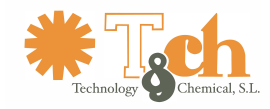

#### 6.6.7.- Velocidad de aumento de temperatura

Parámetro [Rampa] r

Se deben tener en cuenta los siguientes requisitos para utilizar este parámetro

- O bien el termopar o bien el sensor IR debe estar conectado a la estación base
- El sensor conectado debe estar ajustado en el parámetro [sensor alternativo]
- El termopar o el sensor IR deben situarse cerca del componente sobre el que se trabajará
- Se debe ajustar un valor en el parámetro [temperatura final]

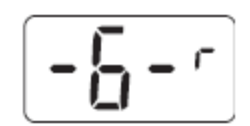

 Ahora podrá utilizar este nivel para ajustar la velocidad de aumento de temperatura (rampa) en la herramienta híbrida. Presione el botón de selección para acceder al parámetro [rampa]

• El rango de ajuste va de que el valor deseado se muestre en la pantalla. Presione el botón de selección para

guardar su ajuste y salir del parámetro [rampa]. La pantalla mostrará de nuevo

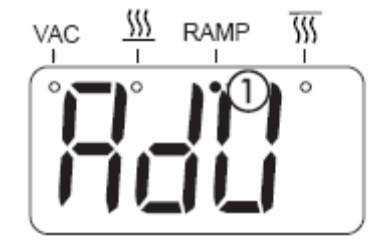

Tan pronto como se ajuste un valor superior a 0, se iluminará la señal [ramp] (1)

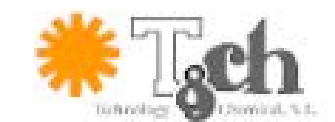

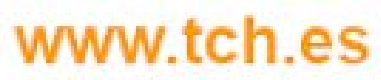

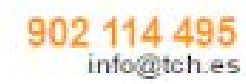

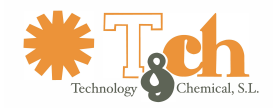

## 6.6.8.- Monitorización de temperatura con Herramienta híbrida

[Parámetro temperatura final] C

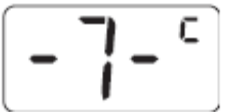

Esta función sólo es posible cuando esté conectado el Termopar o el sensor IR, de otra forma, este nivel no es accesible.

- En este nivel se puede ajustar la monitorización de la temperatura de la herramienta híbrida. Presione el botón de selección para acceder al nivel [Temperatura final]
- El rango de temperatura ajustable de la completa de la completa
- La monitorización de la temperatura incluye dos niveles:
  - o Monitorización pura de la temperatura de proceso
  - o Control de la función [rampa]
- **Monitorización de la temperatura:** El termopar / sensor IR detectan la temperatura de proceso, si el valor supera los ajustes, se emitirá una señal sonora, igual que si la temperatura baja del nivel establecido.
- **Control de la función [rampa]:** El Termopar / sensor IR detectan la temperatura de proceso y ajusta los niveles de temperatura a los niveles establecidos.

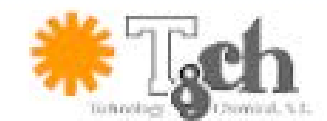

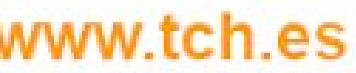

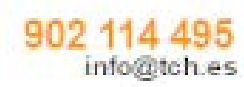

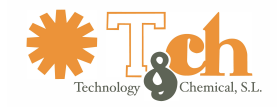

### 6.7.- Cambio de los adaptadores híbridos

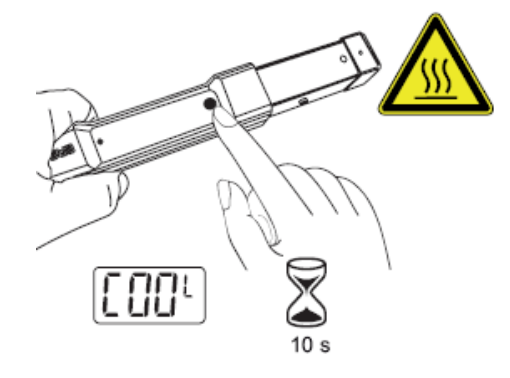

- Presione el botón de la herramienta para apagarla. Se apagará la señal LED
- Espere unos 10 segundos hasta que la herramienta se enfríe.

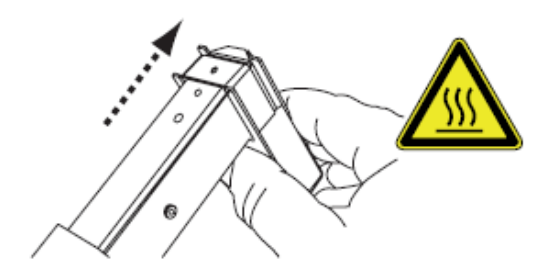

• Use el cambiador de adaptadores para retirar el adaptador

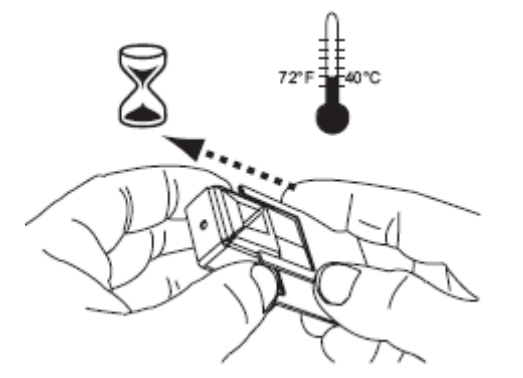

• Espere a que el adaptador se haya enfriado y retírelo del cambiador.

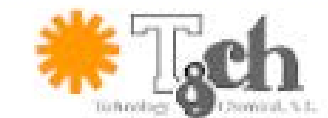

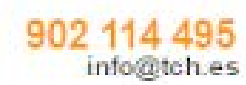

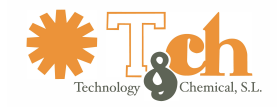

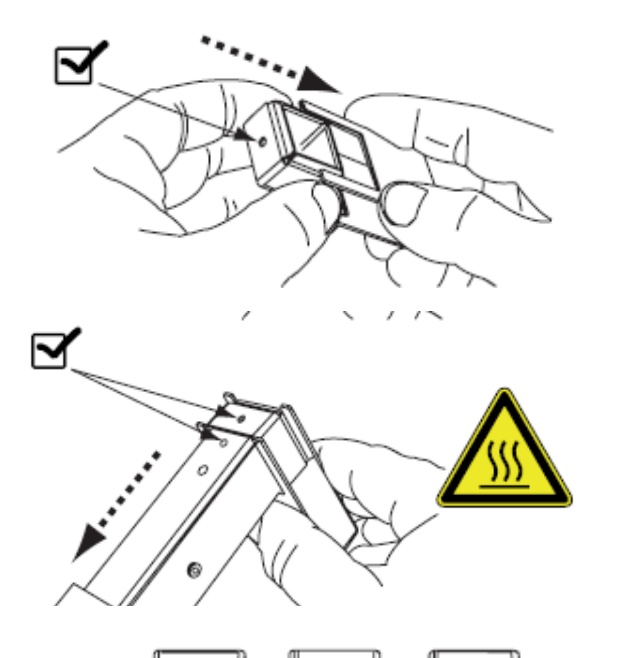

895

84

۲

ersa:

O

843

- Coloque otro adaptador en el cambiador, asegurándose de colocarlo correctamente para su ajuste en la herramienta.
- Deslice el nuevo adaptador sobre la herramienta hasta que la protuberancia encaje en el adaptador.

• Utilice el botón de selección rotatorio para seleccionar el adaptador correcto. Luego presione el botón de encendido de la herramienta para trabajar de nuevo.

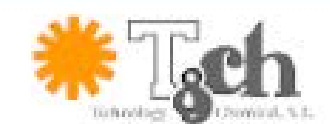

89

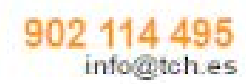

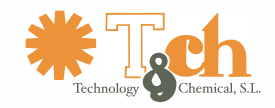

### 6.8.- Trabajar con la hybrid tool.

Para trabajos en entornos sin plomo, recomendamos el uso de la mesa de calentamiento de infrarrojos opcional IRHP100A

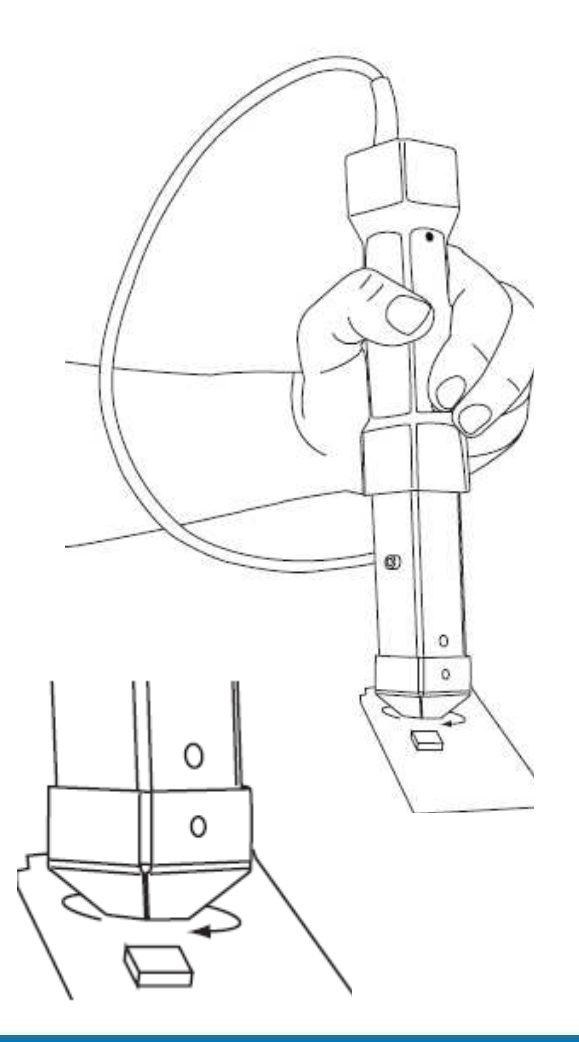

- Elija un adaptador y colóquelo en la herramienta. Después selecciones el programa adecuado para ese adaptador.
- **Soldadura:** Prepare la unión de soldadura con flux y/o pasta de soldadura y posicione el componente.
- Presione el botón de encendido/apagado en la herramienta. Comienza el ajuste de tiempo y el calentamiento de la herramienta. Durante este proceso, mueva la herramienta en pequeños círculos sobre el componente para conseguir un calor uniforme sobre el mismo. La pantalla comenzará mostrando reguido del tiempo de calentamiento transcurrido. Durante los últimos 10 seg. del proceso de calentamiento se activará una señal sonora cada segundo como recordatorio. Una vez completado el tiempo programado, habrá finalizado el proceso de calentamiento y se activará la fase de enfriamiento. La pantalla mostrará entonces [[00]]
- Cuando el proceso de soldadura ha terminado, presiones el botón de encendido/apagado para detener el proceso de calentamiento y comenzar la fase de enfriamiento.

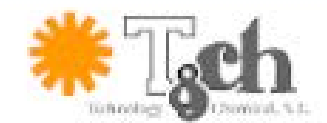

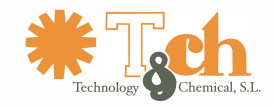

- **Desoldadura:** Sitúe la herramienta híbrida sobre el componente a desoldar (distancia de 5...20 mm) hasta que el área deseada se ilumine con el haz láser
- Una vez que la soldadura ha alcanzado la temperatura adecuada retire el componente con la herramienta adecuada o la pipeta de vacío. Presione el botón de encendido/apagado para detener el proceso de calentamiento y comenzar la fase de enfriamiento.
- 6.9.- Uso de la pipeta de vacío

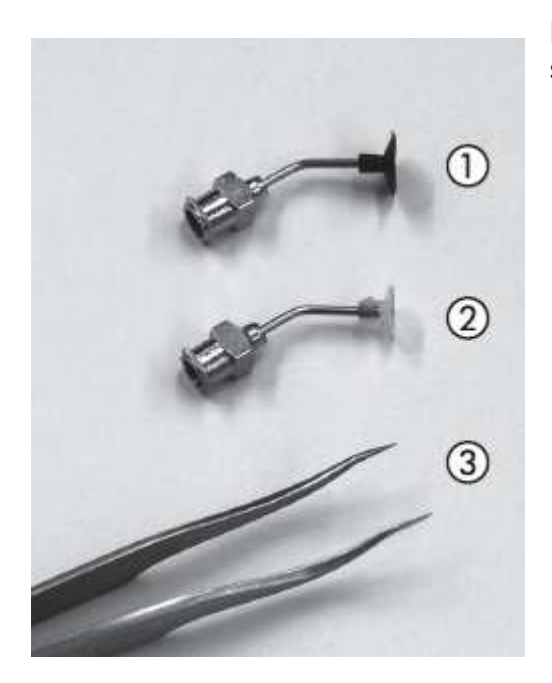

La pipeta de vacío se suministra con 2 tipos de boquillas de succión.

- Plástico, negro ① .no resistente al calor. Para utilizar con componentes fríos, no recomendable para utilizar en todo el rango de temperatura del equipo
- Silicona, transparente ② resistente al calor. Para utilizar con componentes en caliente. Permite su utilización en todo el rango de temperaturas del equipo.
- Si se requiere un elemento más potente, dispone de unas pinzas <sup>3</sup> fundamentalmente para componentes muy pequeños o extremadamente calientes

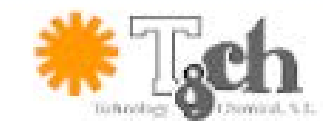

## ww.tch.es

#### 902 114 495 info@tch.es

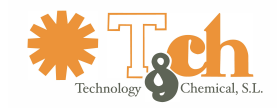

### 7.- Utilización del soporte de herramienta

7.1 Soldadura y desoldadura.

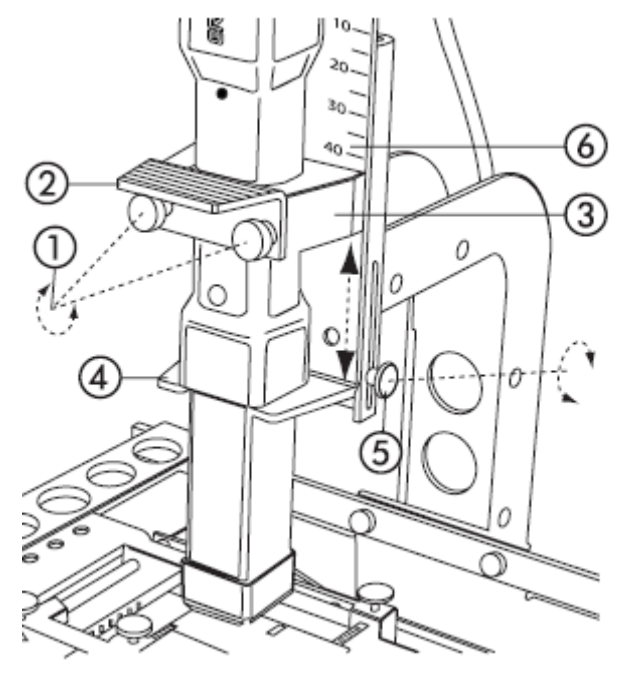

- Fije la herramienta al soporte, para este proceso, retire los tornillos ① y abra el soporte ②. Coloque la herramienta en el receptáculo ③La carcasa de la herramienta debe descansar sobre el área
- Fije el soporte de nuevo con los tornillos. De esta forma, la herramienta queda fija.
- Seleccione el adaptador adecuado y colóquelo en la herramienta y programe el ajuste adecuado en el equipo.
- Sitúe el circuito impreso sobre el soporte, fíjelo y posiciónelo sobre la mesa de calentamiento.
- Use el ajuste de altura para posicionar la herramienta sobre el componente a desoldar a una distancia adecuada (5...20 mm). Retire los tornillos de ajuste (5) y ajuste la altura. Puede ajustar la altura con la escala (6). Finalmente mueva la estructura hasta que el puntero láser ilumine la zona deseada.

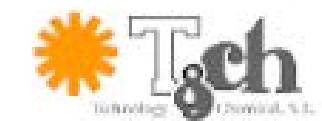

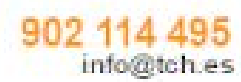

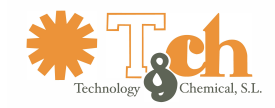

• **Soldadura:** Prepare la soldadura en la tarjeta de circuito impreso con flux de soldadura y/o pasta de estaño. Luego posicione el componente.

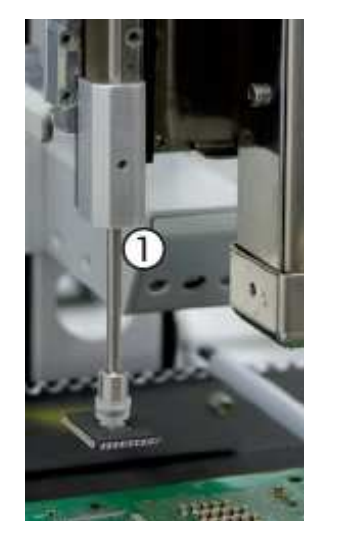

• Presione el botón de encendido/apagado en la herramienta, empezará a funcionar el equipo con el tiempo ajustado y comenzará

a calentarse la herramienta. La pantalla mostrará primero seguido del tiempo de calentamiento transcurrido. Durante los últimos diez segundos del tiempo de calentamiento sonará una señal acústica cada segundo. Una vez transcurrido todo el tiempo de calentamiento programado, la herramienta se apagará y comenzará el proceso de enfriamiento. La pantalla mostrará

- Una vez que el estaño ha fundido, presione el botón de encendido/apagado de la herramienta para detener el proceso de calentamiento y comenzar el proceso de enfriado.
- **Desoldadura:** Presione el botón de encendido / apagado para comenzar el proceso de calentamiento.
- Una vez que el estaño ha fundido retire el componente con la herramienta adecuada o la pipeta de vacío. Presione el botón de encendido / apagado para detener el proceso de calentamiento y comenzar la fase de enfriamiento.
- Si se ha utilizado la pipeta de vacío que está conectada al equipo: después de desoldadar el componente, coloque la pipeta encima del componente y retirelo junto a la pipeta.

### 8.- Conexión a un PC

A través de un puerto USB podemos conectar la base del equipo a un PC con windows y trabajar con el software **IRSoft.** Lea el manual del software. El puerto USB se encuentra en la parte derecha de la estación base.

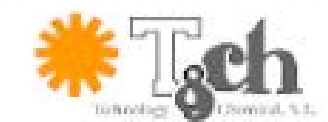

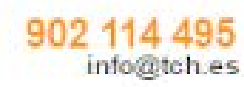

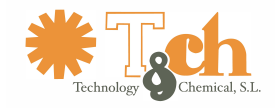

#### 9.- Componentes sensibles

Algunos componentes pueden sufrir daños al exponerse a descargas electrostáticas (Siga las instrucciones del envase o pregunte al fabricante o distribuidor) Un lugar de trabajo con protección ESD (ESD = Descarga electrostática) proporcionará un lugar seguro para el trabajo con este tipo de componentes.

La estación puede integrarse de forma sencilla en este entorno de trabajo. Con el terminal a tierra situado en la parte trasera de la estación ① la herramienta puede, por ejemplo conectarse a una superficie conductora de trabajo.

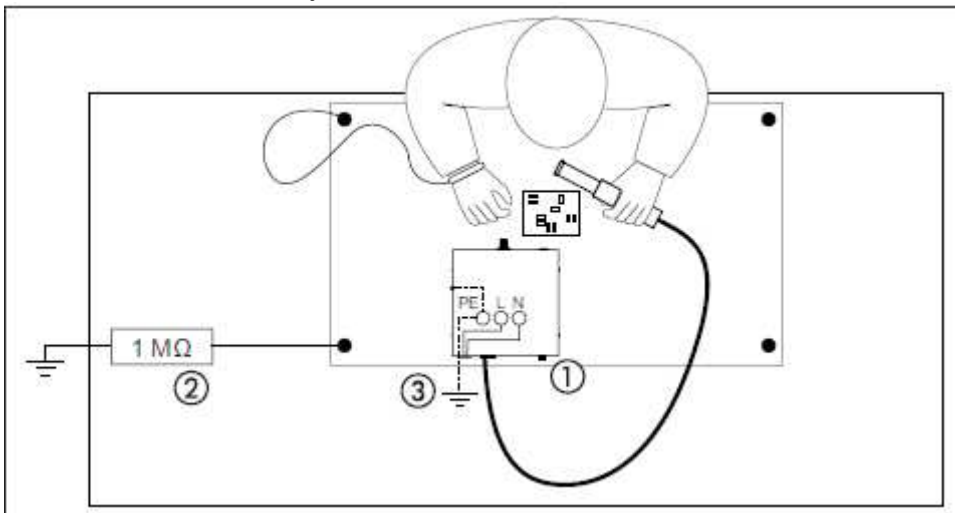

Integración en una zona ESD: 1 – conexión tipo banana de 4 mm. 2 – equipo de protección personal (no incluido, or cuanta del cliente si fuese necesario). La carcasa de la estación base se conecta a un punto conductor mediante el cable principal 3.

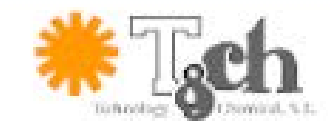

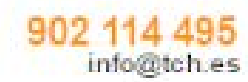

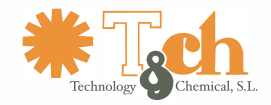

### 10.- Guía breve

| During basic mod<br>During parameter                             | to:<br>r setting: 🚟 🍏                     | Switch on or of<br>Return to basis | f the bottom he<br>cmode | ater IRHP100A              |  |
|------------------------------------------------------------------|-------------------------------------------|------------------------------------|--------------------------|----------------------------|--|
| At run time:<br>change display<br>between<br>time or temp.<br>11 | Free<br>parameters<br>for all<br>adaptors | ${>}$                              | $\langle \! \rangle \!$  |                            |  |
| - Set<br>adaptor                                                 | Rd0                                       | Rd I                               | SPB                      | Rd3                        |  |
| Change to<br>parameter                                           | Set - /-<br>•∰ to<br>- 7-                 | -  -<br>to<br>-2-                  | -  -<br>to<br>-2-        | -  -<br>to<br>-2-          |  |
| Change to<br>values                                              |                                           | Set valu                           | 10                       | (1)                        |  |
| - /-S Run time                                                   | 0 105 - 3205                              |                                    |                          |                            |  |
| -2-E Energy                                                      | 1                                         | 000 <sup>E</sup> - 1               | 0 ISE                    |                            |  |
| - 3-H Energy                                                     | 00 IM - 0 ISH                             |                                    | Opera<br>w= = Vac        | Operation Indicators:<br>• |  |
| - 4-b Blower<br>speed                                            | 00 1º - 0 15º                             | Parameter 3 -<br>only on pos. R    | 7 = Bot<br>d0 = Rat      |                            |  |
| -5-R <sup>Alternative</sup>                                      | SE IA SE2A<br>(IRS) (TC)                  |                                    | T = Hos                  |                            |  |
| -6-r Ramp                                                        | 000030-                                   | Parameter 6 -                      | 7                        |                            |  |
| - 7-C End<br>temp.                                               | 030° - 300°                               | (IRS or TC)                        | nsor                     |                            |  |

\* Please use the recommended adaptor setting for best results !

| Atten    | tion ! Important safety instructi                                                                                        | ons !   |
|----------|----------------------------------------------------------------------------------------------------|---------|
| Never st | witch off power supply before end of cooling<br>Let the heat pipe head upwards<br>on any power failure during operation. | phase ! |

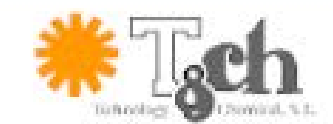

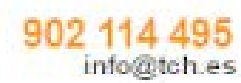

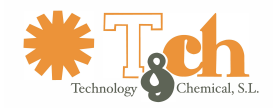

#### 11.- Resolución de errores

#### 11.1 – Fallo general

Si la estación no funciona como debería esperarse, compruebe los siguientes elementos:

- ¿Está el equipo conectado a la corriente? Compruebe que el cable de corriente está correctamente conectado a la toma principal y a la toma del equipo.
- ¿Está el fusible en buen estado? El fusible se localiza en la parte inferior del equipo en la conexión principal.
- Tenga en cuenta que un fusible en mal estado puede indicar que la causa del mal funcionamiento puede deberse a factores más importantes. EL simple cambio del fusible no siempre solucionará el problema.
- ¿Está la herramienta conectada correctamente a la estación base?

#### 11.2 - Otros fallos

Se pueden registrar otros fallos que se deban a la herramienta de soldadura , estos son:

 la hybrid tool no calienta, no responde al presionar el botón de encendido/apagado. El LED no se ilumina, la pantalla muestra permanentemente [00] Esto se debe a un calentamiento excesivo de la herramienta. Deje que se enfríe durante un tiempo. Podrá volver a utilizar al herramienta cuando la herramienta se haya enfriado lo suficiente.

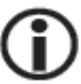

Utilice siempre el programa indicado al adaptador que está utilizando en la herramienta. Debe evitar siempre el sobrecalentamiento de la herramienta. En caso de error en la selección, puede forzar el apagado del sistema mediante el botón de temperatura.

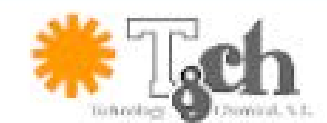

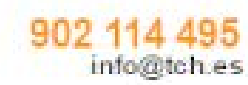

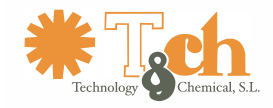

| CODIGO DE ERRORES |                                                                                      |                                                                                         |  |  |
|-------------------|--------------------------------------------------------------------------------------|-----------------------------------------------------------------------------------------|--|--|
| Pantalla          | Causa                                                                                | Solución                                                                                |  |  |
| 007               | Cuando se activa la función<br>rampa: termopar defectuoso,<br>no conectado o abierto | Compruebe las conexiones o reemplace el termopar                                        |  |  |
| 009               | EEPROM – Daños<br>importantes                                                        | Apague y encienda la<br>estación. Si el error persiste,<br>cambie la tarjeta de control |  |  |

#### 11.3 – Tabla de códigos /errores

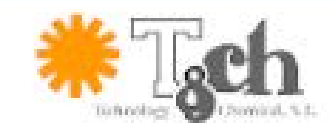

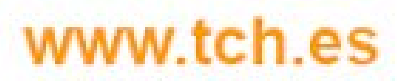

902 114 495 info@tch.es

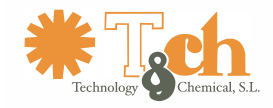

#### 11.4 – Ajustes de fabrica (por defecto)

La siguiente tabla contiene información sobre los ajustes de la estación que acaba de recibir. Usted podrá restaurar estos valores :

- manteniendo presionado el botón giratorio de selección después de encender el equipo
- Encienda la estación, Presione el botón de selección unos dos segundos. Aparecerá la versión actual del firmware en la pantalla (p.e. [1.2.3] Entonces libere el botón de selección. Se habrán restaurado los valores de fábrica.

|                             | Factory se           | ttings          |                |                |          |
|-----------------------------|----------------------|-----------------|----------------|----------------|----------|
| Parameter                   | Prog. 0<br>RdC       | Prog. 1<br>Rd I | Prog. 2<br>Rd2 | Prog. 3<br>Rd3 | Unit     |
| [Run time] -  - 5           | 120                  | 120             | 90             | 80             | s        |
| [Energy Level] -2-1         | 10                   | 10              | 10             | 10             | [ 8<br>] |
| [Energy Level tool] - ] - H | 15                   | 15*             | 15*            | 15*            |          |
| [Blower speed] - 4-b        | 10                   | 1*              | 5*             | 15*            | 5        |
| [Allemative sensor] - 5 - 1 | SE2                  | SE2*            | SE2*           | SE2*           |          |
| [Ramp] -8-'                 | 0                    | 0*              | 0*             | 0*             | *K/s     |
| [End temperature] - 7 - 4   | 240                  | 240*            | 240*           | 240*           | °C       |
| Globals                     | settings (can only b | e changed w     | rith IRSoft)   |                | <u>.</u> |
| Temperature unit            |                      |                 |                |                | °C       |
| Buzzer settings             |                      |                 |                |                | Low      |

\*estos valores no pueden modificarse

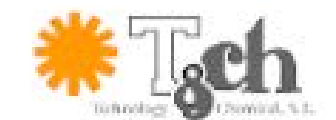

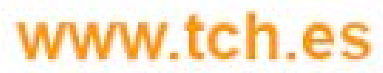

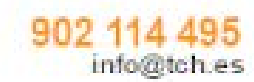

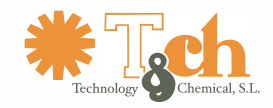

#### 12 - Mantenimiento y reparación

12.1 – Detalles a tener en cuenta

Debe seguir las siguientes recomendaciones para garantizar una larga vida útil del equipo

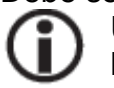

Utilice únicamente consumibles y piezas indicadas por ERSA. Esto es indispensable para la validez de la garantía

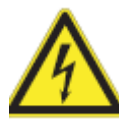

**Atención:** Voltaje eléctrico peligroso ¡No contiene elementos reemplazable por el usuario en el interior del equipo ¡

Ocasionalmente puede limpiar el equipo con paño suave. No utilice en ningún caso elementos como disolventes o elementos de limpieza abrasivos.

Las superficies móviles y deslizantes del soporte de tarjetas (opcional) y el ajuste de altura de la herramienta debe ser engrasado con un paño impregnado en aceite o un algodón húmedo unas dos veces al año. Utilice únicamente aceite libre de ácidos o un aceite específico para mantenimiento de equipos de precisión mecánica.

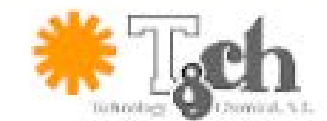

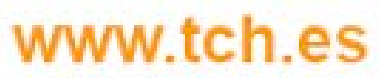

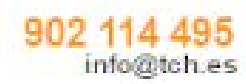

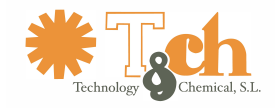

### 12.2 – Despiece y accesorios

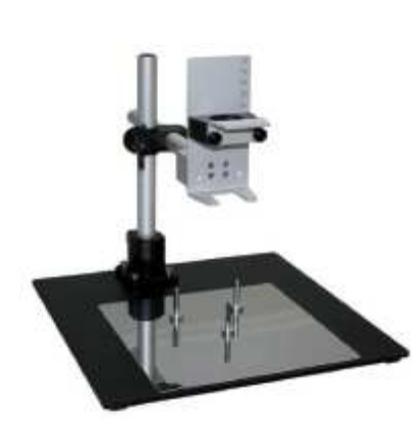

| Estación base HR 100 A                                                             |              |  |  |
|------------------------------------------------------------------------------------|--------------|--|--|
| Descripción                                                                        | Código       |  |  |
| Pipeta de vacío                                                                    | 0VP020       |  |  |
| Ventosa para pipeta de vacío, no resistente al calor                               | 0SVP13A      |  |  |
| Ventosa de silicona, 7 mm, transparente, resistente al calor, para pipeta de vacío | 0SVP07S      |  |  |
| Manta de precalentamiento IRHP                                                     | 100A         |  |  |
| Cable de control para HP100A                                                       | 0IRHP100A-12 |  |  |
| Accesorios                                                                         |              |  |  |
| Adaptador para Hybrid 20x20 mm. (AD1)                                              | 0IRHR100A-14 |  |  |
| Adaptador para Hybrid 10x10 mm. (AD2)                                              | 0IRHR100A-15 |  |  |
| Adaptador para Hybrid 6x6 mm. (AD3)                                                | 0IRHR100A-16 |  |  |
| Herramienta para cambio de adaptador                                               | 0IRHR100A-24 |  |  |
| Ventilador para enfriar PCBs                                                       | 0IR5500-13   |  |  |
| Termopar AccuT vaina                                                               | 0IR6500-01   |  |  |
| Soporte flexible para TC                                                           | 0IR5500-35   |  |  |
| Pipeta                                                                             | 0IRHP100A-13 |  |  |
| Soporte (ver imagen en esta página)                                                | 0IRHR-ST050  |  |  |
| Extensión para soporte flexible                                                    | 0IR5500-36   |  |  |
| Termopar tipo K con conexión                                                       | 0IR4510-02   |  |  |
| Cable USB tipo USB A – Mini USB                                                    | 3ET00264     |  |  |
| Conjunto soporte PCB                                                               | 0IR6500-17   |  |  |
| Soporte PCB                                                                        | 0PH100       |  |  |

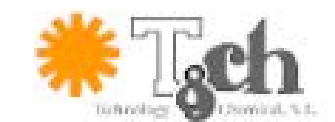

# www.tch.es

902 114 495 info@tch.es